### WHEAT BLAST EARLY WARNING SYSTEM MANUAL

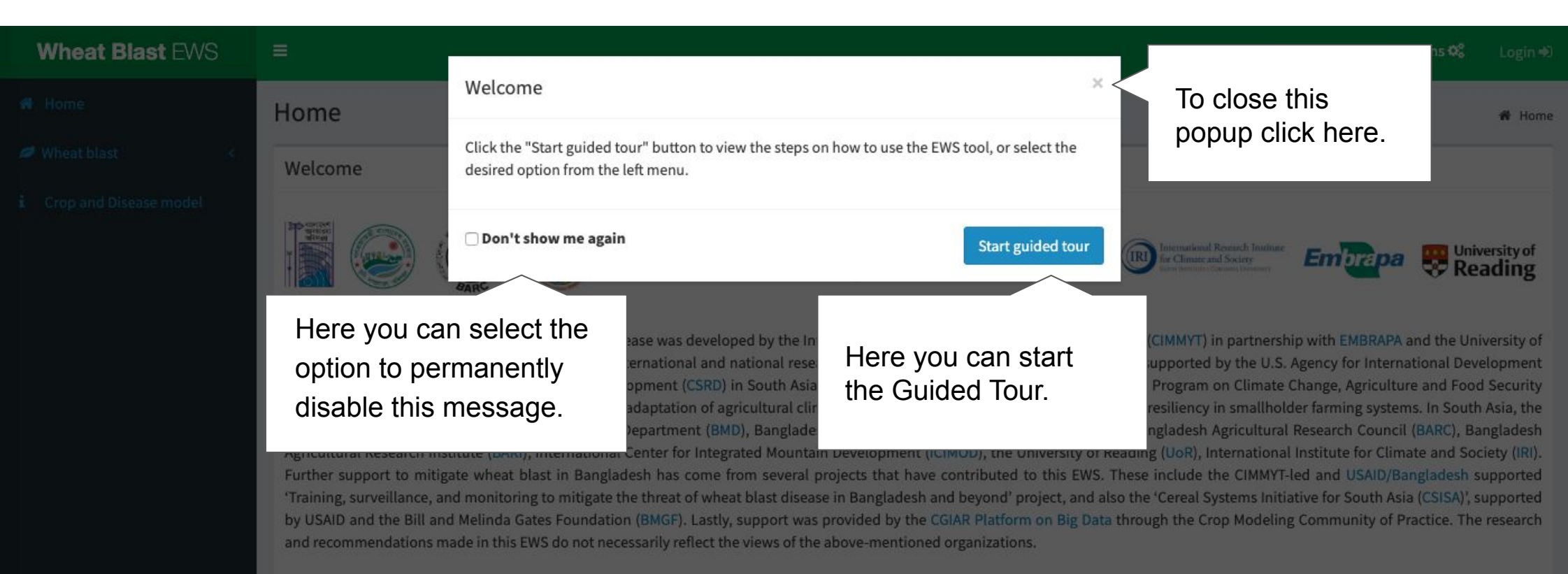

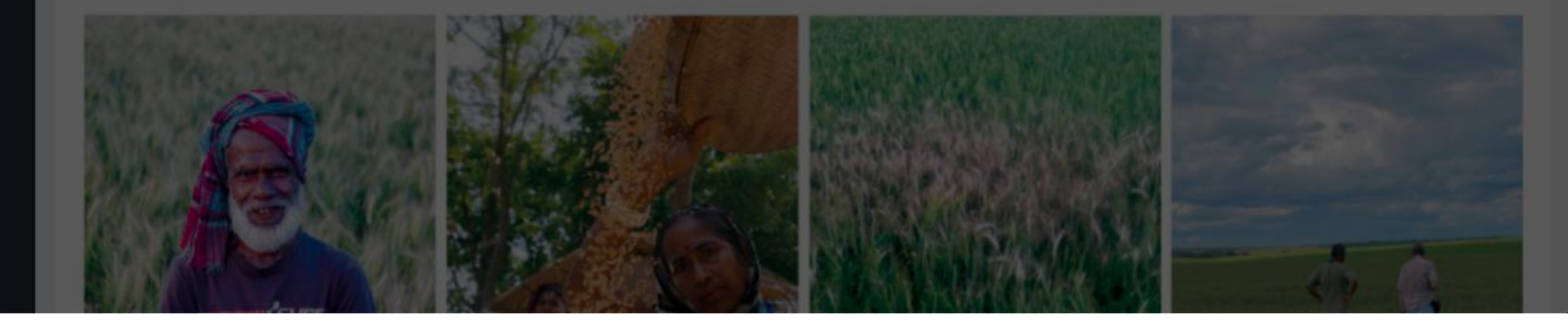

## HOME PAGE

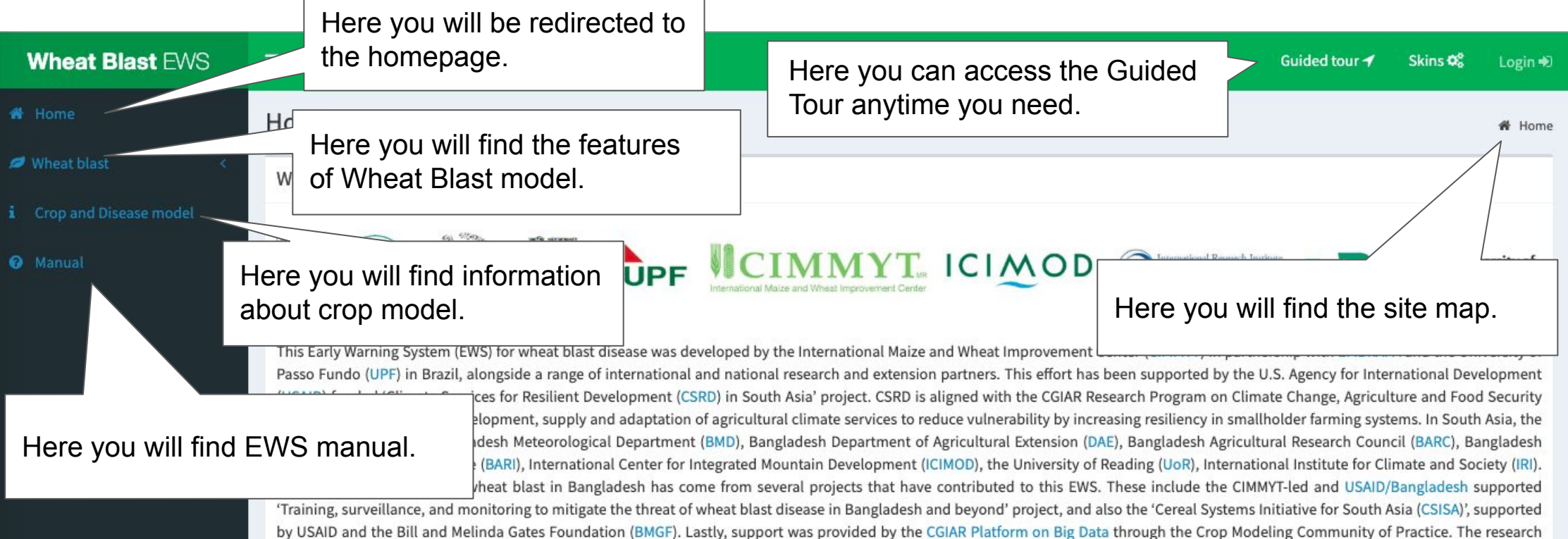

and recommendations made in this EWS do not necessarily reflect the views of the above-mentioned organizations.

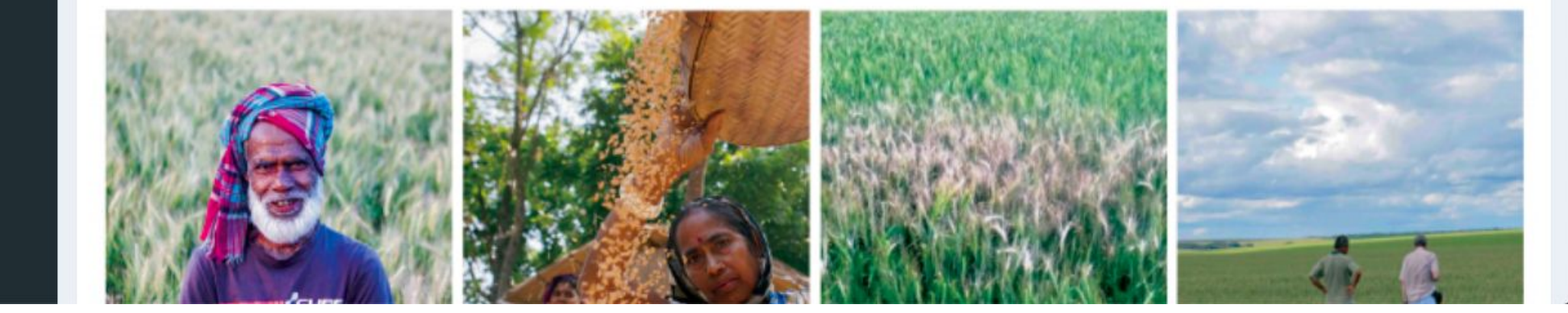

# WHEAT BLAST MENU

| Wheat Blast EWS     |                                                            |
|---------------------|------------------------------------------------------------|
|                     | Home                                                       |
| 🖉 Wheat blast 🛛 🗸 🗸 | Welcome                                                    |
| About this model    |                                                            |
|                     | प्रियो साथ प्रिय<br>प्रारम् प्रारम् प्रारम्<br>प्रारम् स्व |
|                     | *                                                          |
| 🛎 Forecast risk map |                                                            |

Click here to find the map with the weather forecast and risk data for Wheat blast disease according to the selected country.

Click here to see maps of the location and data on field observations of wheat blast in Bangladesh taken by CIMMYT, BWMRI, BARI and DAE.

Click here to find information resources about Wheat Blast

|                             | Wheat Blast FWS          | Guided tour ┥ Skins 🕸 Login Đ                                                                                                    |
|-----------------------------|--------------------------|----------------------------------------------------------------------------------------------------|
| Home                        | Finder Black Live        | Click here to open the                                                                                                    |
| Welcome                     | 🖶 Home                   | features of Wheat Blast model                                                                                                    |
|                             | 🖉 Wheat blast 🛛 🗸 🗸 🗸    | Click here to find technical information about the blast model.                                                                                                    |
| map with                    | About this model         | ze and Wheat Improvement Center (CIMMYT) in partnership with EMBRAPA and the University of sion partners. This effort has been supported by the U.S. Agency for International Development |
| disease                     | 🚺 Observed risk map      | Click here to find the observed risk map for                                                                                                    |
|                             | Lul Observed risk data   | ave contreshand be each weather station, along with your last hour weather information.                                                                                                   |
| by USAID and the B          | Forecast risk map        | SCIAR Platform on Big Data through the Crop Modeling Community of Practice. The research                                                                                                  |
| e of the<br>eld<br>blast in | Wheat blast sampling     | Click here to find find the weather and risk data observed by weather station, along with their                                                                                           |
| CIMMYT,                     | Bangla blast fact sheet  | graphs for statistical analysis.                                                                                                    |
| E.                          | Information resources    |                                                                                                    |
| rmation<br>at Blast         | i Crop and Disease model | Click here to find Bangla fact<br>sheet about Wheat Blast.                                                                                                    |

## **OBSERVED RISK MAP**

| Wheat Blast EWS     | =         | Inputs              | Guided tour 🛩 Skins 🕸 Login Đ                                                                                                    |
|---------------------|-----------|---------------------|----------------------------------------------------------------------------------------------------|
|                     | Obser     | Country             | 脅 Home > Observed risk map                                                                                                    |
|                     | 7,2 3     | country             | Gongbo'gyamda bo mi                                                                                                    |
|                     | fa +      | Bangladesh 👻        | Click here to select the country                                                                                                    |
| Inputs<br>Country   | radal no  | Climate data source | Bangladesh / Brazil).     Bhutan xian that the that the that that |
| Bangladesh 👻        |           | BMD v               | Click here to select the climate data                                                                                                    |
| Climate data source | or        |                     | source (BMD/ CIMMYT stations ). 大理市 Panzhihua Dali                                                                                                    |
| Weather stations    | ansi      | Weather stations    | 足明<br>本被主 Kunn<br>Rogra                                                                                                    |
| All stations        | Sagar     | All stations -      | Click here to select the weather stations you want to show on the map or leave blank to show                                                                                                    |
| 01/01/2018          | a<br>h    | Day                 | all.<br>sing a pur Kalaw Click here to select the date of Puer                                                                                                    |
| Today`s date        | Nagpur    | 01/01/2018          | interest in your exploration of wheat                                                                                                    |
|                     | Changra   |                     | Diast - climactic interactions<br>ອ້ອຍອີດ ຊີຣິບິດລະພິດ<br>Sittwe (Rakhine) ຣະບິດລິຍາດ Tachilek Laos                                                                                                    |
|                     | Karimnas  | Today`s date        | Click here to return today's date.                                                                                                    |
|                     | Telangano |                     | High Vientia                                                                                                    |

### HOW TO GET OBSERVED RISK MAP

### **STEP 1**

Select the country (Bangladesh / Brazil)

| Country             |     |  |  |
|---------------------|-----|--|--|
| Bangladesh          | •   |  |  |
| Climate data source |     |  |  |
| BMD                 | · · |  |  |
| Weather stations    |     |  |  |
| All stations        |     |  |  |
| Day                 |     |  |  |
| 01/01/2019          |     |  |  |

### STEP 2

Click here to select the climate data source BMD/ CIMMYT stations

| Country             |   |
|---------------------|---|
| Bangladesh          | 3 |
| Climate data source |   |
| BMD                 | 6 |
| Weather stations    |   |
| All stations        |   |
| Day                 |   |
| 01/01/2018          |   |

### STEP 3

Select the weather stations you want to show

| Country                                 |   |
|-----------------------------------------|---|
| Bangladesh                              | v |
| Climate data source                     |   |
| BMD                                     | Ŧ |
|                                         |   |
| Weather stations                        |   |
| Weather stations<br>All stations        |   |
| Weather stations<br>All stations<br>Day |   |

### **STEP 4**

Select the date of interest in your analysis of historical climactic data

| Country                                 |    |
|-----------------------------------------|----|
| Bangladesh                              | Υ. |
| Climate data source                     |    |
| BMD                                     | ~  |
|                                         |    |
| Weather stations                        |    |
| Weather stations All stations           |    |
| Weather stations<br>All stations<br>Day |    |

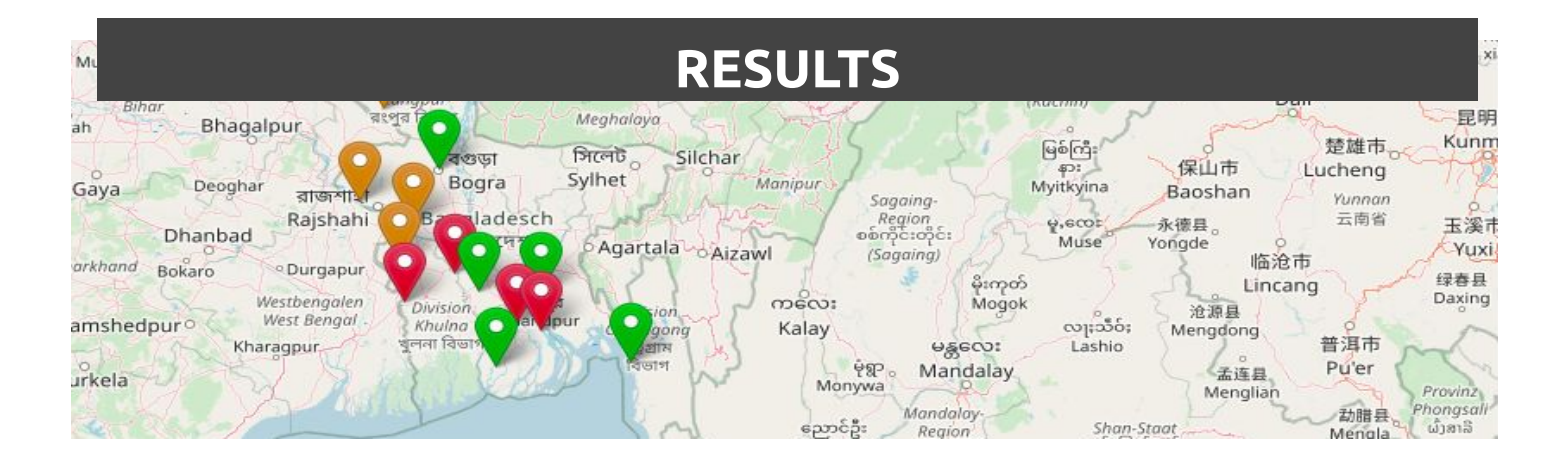

# **OBSERVED RISK MAP**

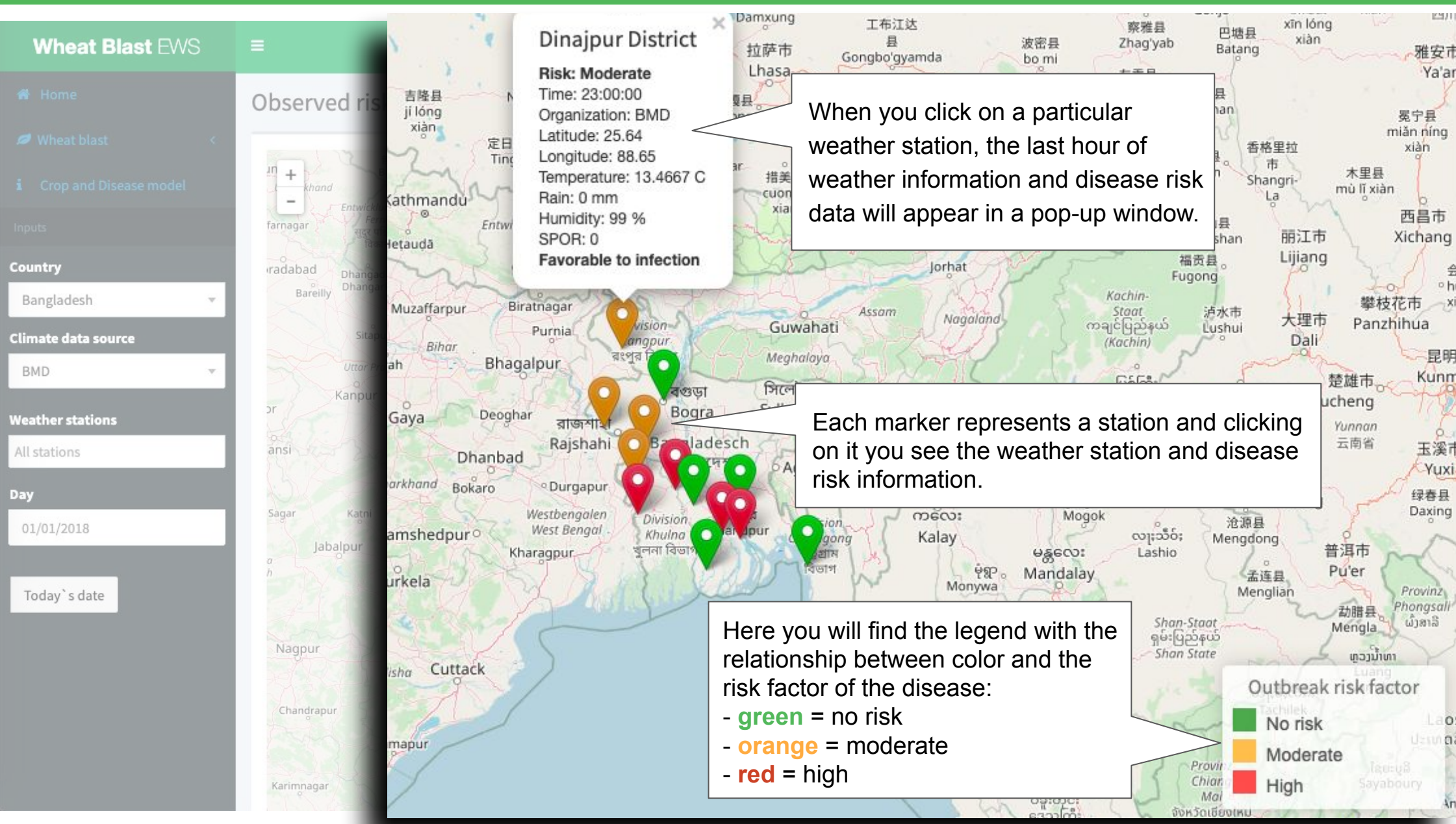

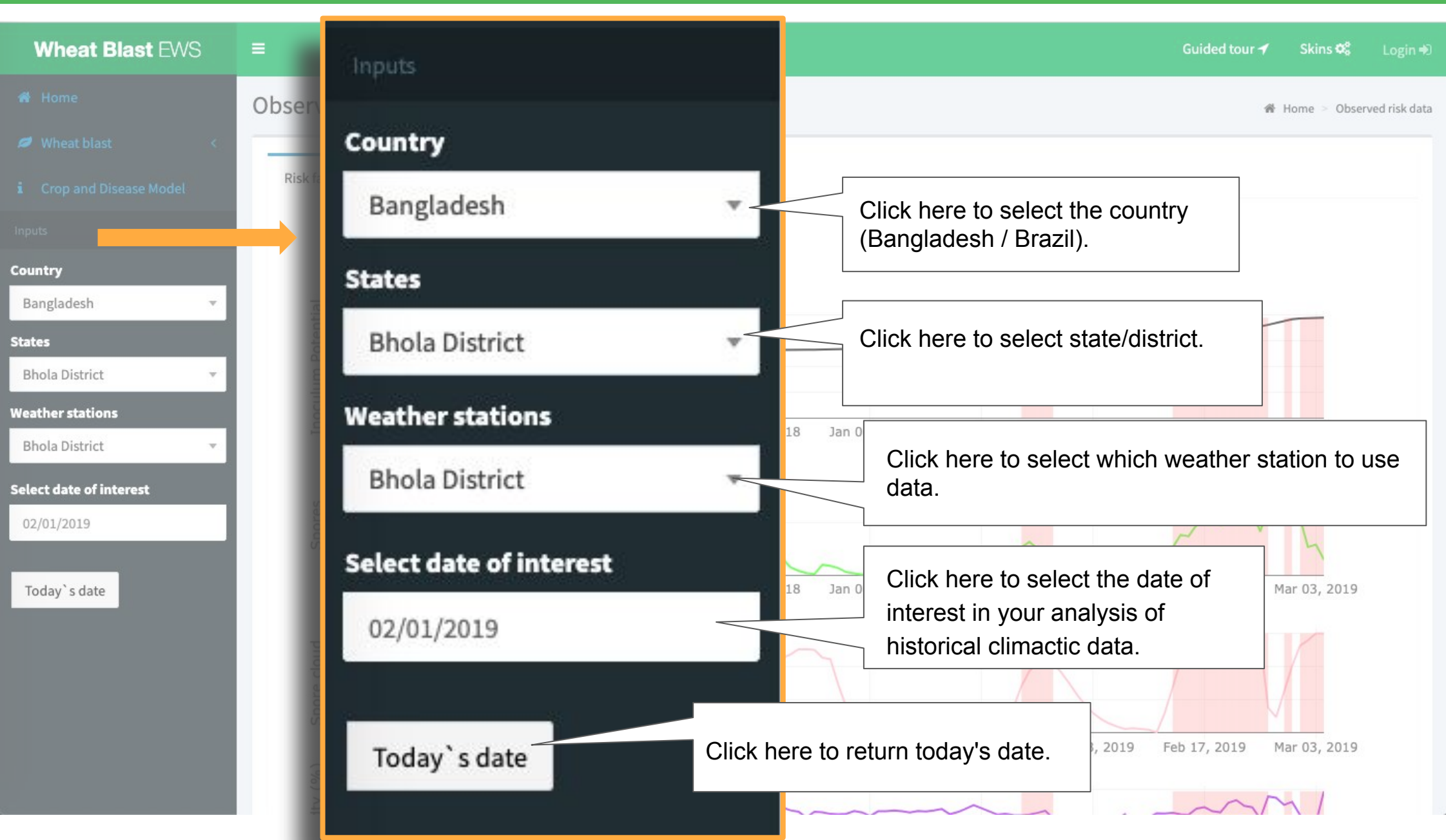

## HOW TO RUN RISK MODEL

#### **STEP 1 STEP 2 STEP 3 STEP 4** Select the date of interest Select the country Select which weather Select state/district in your analysis of (Bangladesh / Brazil) station to use data historical climactic data Country Country Country Bangladesh Bangladesh States States Bhola District **Bhola District** Bhola District Bhola District Weather stations Weather stations Weather stations Weather stations Bhola District Bhola District **Bhola District** Select date of interest Select date of interest Select date of interest Select date of interest 02/01/2019

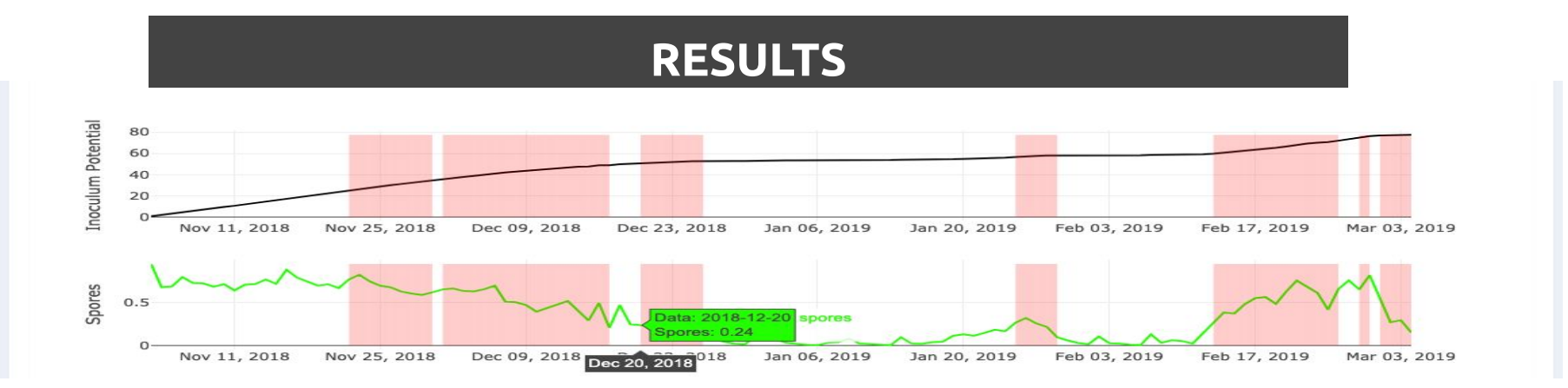

| Wheat Blast EWS ≡                                                                                                    | Guided tour ≁ Skins≮                                                                                                    | 🕻 Login Đ         |
|----------------------------------------------------------------------------------------------------|----------------------------------------------------------------------------------------------------|-------------------|
| <ul> <li>₭ Home</li> <li>♥ Wheat blast</li> </ul>                                                                                                    | )bserved risk data Arme > 0                                                                                                    | bserved risk data |
| Click here to access<br>wheat blast risk fact<br>graphs.                                                                                                    | Weather data graphs Weather data explorer Click here to access the Weather data explorer.                                                                                                    |                   |
| Risk factor Weather data graph<br>Click here to access<br>Weather data graph<br><sup>80</sup><br><sup>60</sup><br><sup>40</sup><br><sup>20</sup><br>Hovering over<br>correspondin<br>particular dat | hs Weather data explorer<br>S the hs. Favorable days for infection are represented by the red vertical bar.<br>Here you will find the Interactive Graphics Features. These features allow you to customize your graphs and interact with the data.<br>For the lines of the graphs g data point for a e of interest. | 19<br>19          |

# **HOW DO A ASSESS RISK**

#### Wheat Blast EWS

Skins 02

Mar 03, 2019

Mar 03, 2019

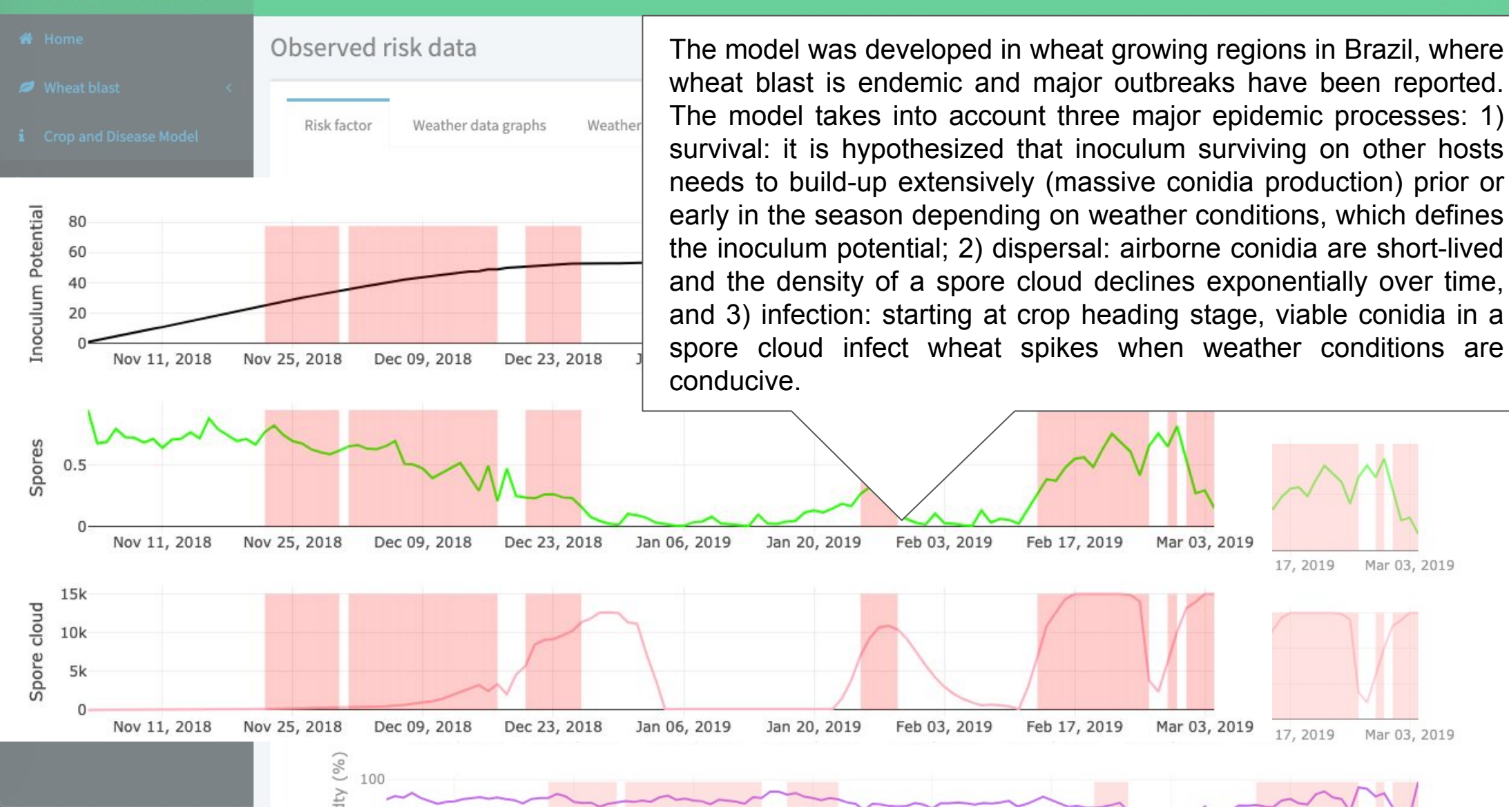

### HOW TO GET WEATHER DATA

#### **STEP 1 STEP 2 STEP 3 STEP 4** Select the date of interest Select the country Select which weather Select state/district in your analysis of (Bangladesh / Brazil) station to use data historical climactic data Country Country Country Bangladesh Bangladesh States States **Bhola District Bhola District** Bhola District **Bhola District** Weather stations Weather stations Weather stations Weather stations Bhola District **Bhola District Bhola District** Select date of interest Select date of interest Select date of interest Select date of interest 02/01/2019

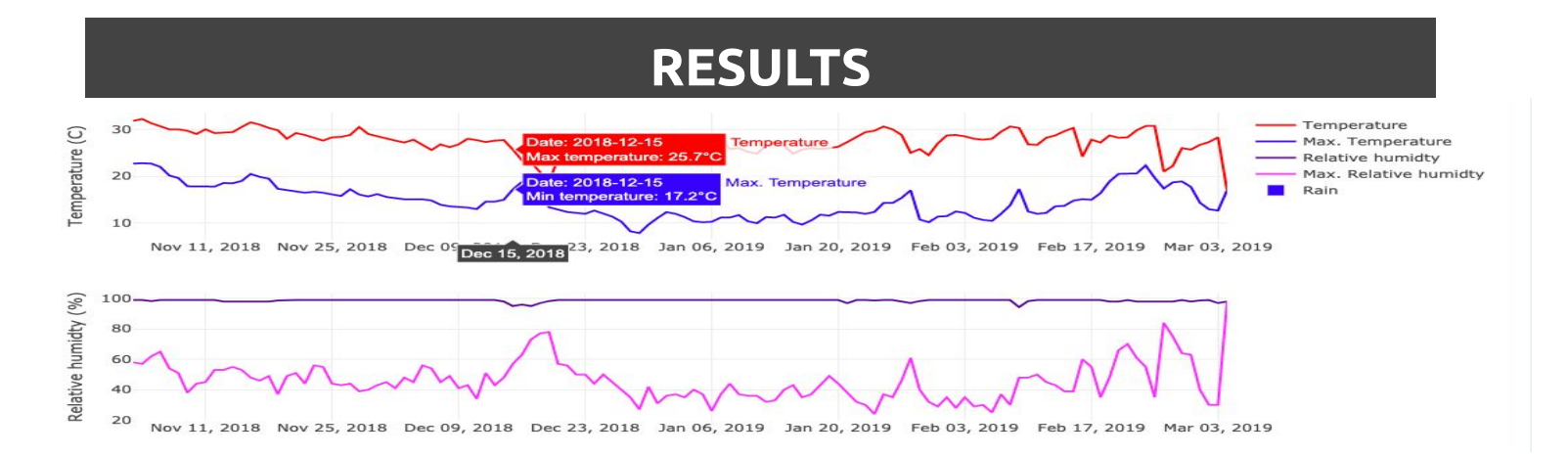

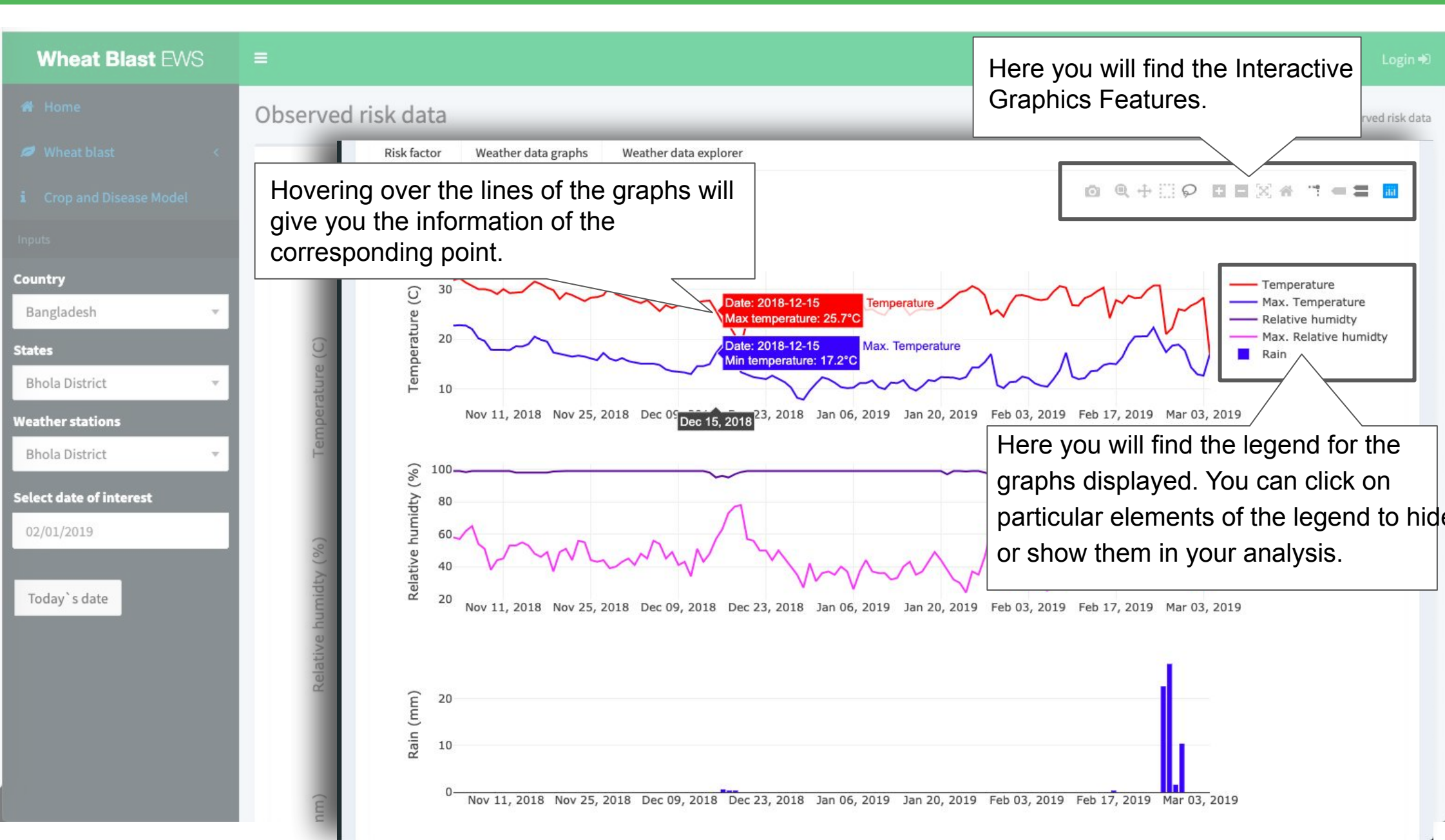

| Wheat Blast EWS          |                 |                  |                   |              |             |          |          |         |             | led tour <del>-</del> | 🖌 Ski  | ns 📽 🛛 Login 🕫       |
|--------------------------|-----------------|------------------|-------------------|--------------|-------------|----------|----------|---------|-------------|-----------------------|--------|----------------------|
| 🖀 Home                   | Observed risk d | ata              |                   |              |             |          |          |         |             |                       | 🕷 Home | > Observed risk data |
| Wheat blast              | here to select  | table row n      | umber.            |              |             |          |          |         |             |                       |        |                      |
| i Crop and Disease Model | Wea             | ther data graphs | Weather data expl | orer         | _           | _        | _        | _       | _           | _                     | _      | _                    |
|                          | Show 10         | entries          |                   |              |             |          |          |         |             |                       |        |                      |
| Country                  | Date            | Max. temp. (C)   | Min. temp. (C)    | Max. RH.(%)  | Min. RH.(%) | Temp(C)  | Rain(mm) | RH(%)   | D. point(C) | Spor                  | IP     | Spore cloud          |
| Bangladesh 🔻             | 2018-11-03      | 31.8             | 22.7              | 99           | 58          | 26.88    | 0        | 82.62   | 0           | 0.95                  | 0.95   | 0                    |
| States                   | 2018-11-04      | 32.2             | 22.8              | 99           | 57          | 26.52    | 0        | 85.58   | 0           | 0.68                  | 2.27   | 0                    |
| Bhota District           | 2018-11-05      | 31.3             | 22.7              | 98.3333      | 62          | 26.73    | 0        | 84.29   | 0           | 0.69                  | 3.35   | 0                    |
| Bhola District           | 2018-11-06      | 30.7             | 22                | 99           | 65          | 25.74    | 0        | 88.38   | 0           | 0.79                  | 4.88   | 0                    |
| Select date of interest  | 2018-11-07      | 30               | 20.17             | 99           | 54          | 24.76    | 0        | 84.12   | 0           | 0.73                  | 6.12   | 0                    |
| 02/01/2019               | 2018-11-08      | 30               | 19.63             | 99           | 51          | 24.31    | 0        | 81.83   | 0           | 0.72                  | 7.34   | 100                  |
|                          | 2018-11-09      | 29.7             | 17.87             | 98.6667      | 38          | 22.84    | 0        | 78.92   | 0           | 0.68                  | 8.48   | 100                  |
| Today`s date             | 2018-11-10      | 29               | 17.8              | 99           | 44          | 22.75    | 0        | Click I | nere to a   | o to t                | he ne  | ext page             |
|                          | 2018-11-11      | 30               | 17.8              | 99           | 45          | 22.95    | 0        |         |             |                       |        |                      |
|                          | 2018-11-12      | 29.2             |                   |              |             |          |          | 82.96   | 0           | 0.71                  | 12.07  | 100                  |
|                          | Showing 1 to 1  | 0 of 244 entries |                   | ere to go to | o the prev  | lious pa | age.     | Previo  | us 1 2      | 3 4                   | 5.     | 25 Next              |

## FORECAST RISK MAP

| Wheat Blast EWS |                                                                                                    | Guided tour 🛩 Skins 🕸 Login Đ                                                     |
|-----------------|----------------------------------------------------------------------------------------------------|-----------------------------------------------------------------------------------|
|                 | Forec                                                                                                    | 🖨 Home > Forecast risk map                                                        |
|                 | Inputs                                                                                                    | 7 Next>                                                                           |
|                 |                                                                                                    |                                                                                   |
| Inputs          | Country                                                                                                    | Click here to select the country                                                  |
| Country         |                                                                                                    | (Bangladesh / Brazil). 商正市 Xichang                                                |
| Layer           | Bangladesh                                                                                                    | Assam ···································                                         |
| Wheat Blast 🔹   | or second second s | uwahati Nagalana maićluஹ்ஸ் jushui 大理中 Panzhihua<br>ghalo 月                       |
| Source          | Layer                                                                                                    | interested in and wish to see on an                                               |
| BMD -           | sagar<br>Whoat Plact                                                                                                    | interactive map. Options include gridded                                          |
|                 | wheat blast                                                                                                    | forecasts wheat blast risk, temperatures,                                         |
|                 | Source                                                                                                    | rainfail or numidity).                                                            |
|                 | Nag                                                                                                    | နေ့ဆင်ဦး Region Shan-Staat Mengla မန္တလေးတိုင်း ရှမ်းပြည်နယ် Mengla မန္တလေးတိုင်း |
|                 | BMD                                                                                                    | Click here to select the data source                                              |
|                 |                                                                                                    | (Bangladesh Meteorological Department                                             |
|                 | Karima                                                                                                    | / Daikoky).                                                                       |
|                 | Telangana Visakhapatnam                                                                                                    | (Bago)<br>(Bago)<br>No risk factor<br>Vientia                                     |
|                 | rabadKajamanendravaram                                                                                                    | Baco Revenue - Revenue - Moderate                                                 |

## HOW TO RUN FORECAST RISK MAP

| STEP 2                              | STEP 3                                                                                                    |                                                                               |                                                                                                    |
|-------------------------------------|----------------------------------------------------------------------------------------------------|-------------------------------------------------------------------------------|----------------------------------------------------------------------------------------------------|
| Select the variable most interested | e are<br>d                                                                                                    | Select the data<br>(Bangladesh Mete<br>Department / Da                        | source<br>orological<br>arkSky)                                                                              |
| Country                             |                                                                                                    | Country                                                                       |                                                                                                    |
| Bangladesh                          |                                                                                                    | Bangladesh                                                                    | V                                                                                                    |
| Layer                               |                                                                                                    | Layer                                                                         |                                                                                                    |
| Wheat Blast                         |                                                                                                    | Wheat Blast                                                                   | v                                                                                                    |
| Source                              | 200                                                                                                    | Source                                                                        |                                                                                                    |
| BMD                                 | ~                                                                                                    | BMD                                                                           | •                                                                                                    |
|                                     | STEP 2<br>Select the variable<br>most interested<br>Country<br>Bangladesh<br>Layer<br>Wheat Blast<br>Source<br>BMD | STEP 2<br>Select the variable are<br>most interested<br>Country<br>Bangladesh | STEP 2   Select the variable are most interested   Country   Bangladesh   Layer   Wheat Blast   Source   BMD |

### RESULTS

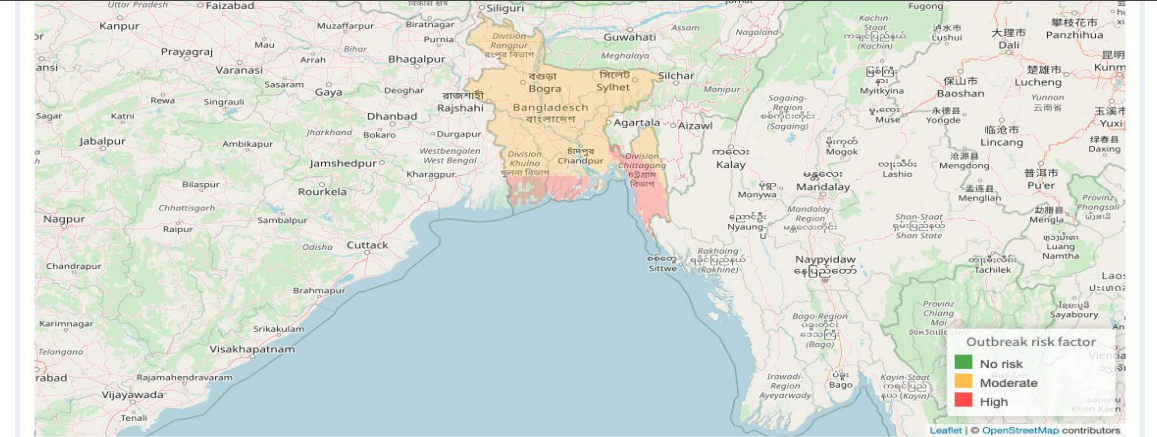

# FORECAST RISK MAP

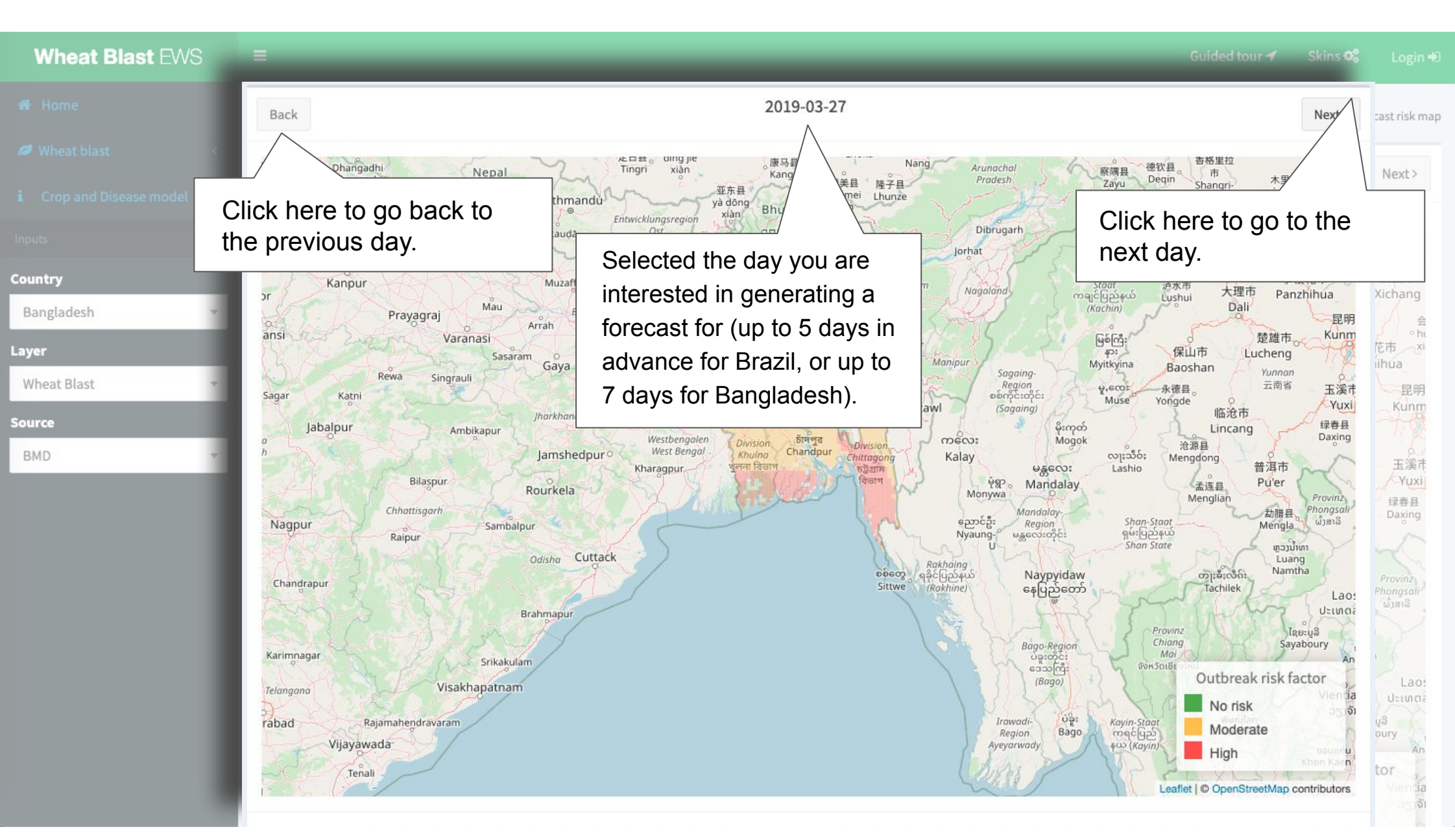

# WHEAT BLAST SAMPLING

| Wheat Blast EWS 🛛 🗉                    | Inputs         | Guided tour ≁ Skins ‡ Login ÷                                                                                    |
|----------------------------------------|----------------|----------------------------------------------------------------------------------------------------|
| 🕷 Home 🕔                               |                | 番 Home > Wheat blast sampling                                                                                    |
| Wheat blast < i Crop and Disease model | Years          | Click here to select the year of the sampling.                                                                   |
| Inputs                                 | 2018           | র কালিয়া কচুয়া বরক্ড়া সুয়াগঞ্জ<br>ro Char Kochua Barura Suagani পানছড়ি                                      |
| 2018 -                                 | Stations       | হাজীগঞ্জ বুনাওজনজন<br>চাদপুর Hajiganj Muddafarganj<br>andpur মনোহরগঞ্জ<br>ফরিদগঞ্জ Monohorganj<br>Fai            |
| Bhola 👻                                | Bhola          | Click here select your weather station location of interest.                                                     |
| Third sampling   Stage Reproductive    | Sampling       | Noakhali                                                                                                    |
|                                        | Third sampling | third sampling conducted by surveillance<br>teams during the late vegetative and<br>reproductive stage of wheat. |
|                                        | Stage          | Click here to select phenological stage you                                                                      |
|                                        | Reproductive   | (flowering, heading, ripening, maturity)                                                                         |

### HOW TO GET WHEAT BLAST SAMPLING

### **STEP 1**

Select the year of the sampling

| Years          |    |
|----------------|----|
| 2018           | *  |
| Stations       |    |
| Bhola          | ~  |
| Sampling       |    |
| Third sampling | Υ. |
| Stage          |    |
| Reproductive   | ~  |

### STEP 2

Select your weather station location of interest

| Years          |   |
|----------------|---|
| 2018           |   |
| Stations       |   |
| Bhola          | 3 |
| Sampling       |   |
| Third sampling |   |
| Stage          |   |
|                |   |

### STEP 3

Select between first, second or third sampling

| Years          |   |
|----------------|---|
| 2018           | v |
| Stations       |   |
| Bhola          | v |
| Sampling       |   |
| Third sampling | v |
| Stage          |   |
| Reproductive   | ~ |
|                |   |

### **STEP 4**

Select phenological stage you are interested in

| v |
|---|
|   |
| v |
|   |
| v |
|   |
| * |
|   |

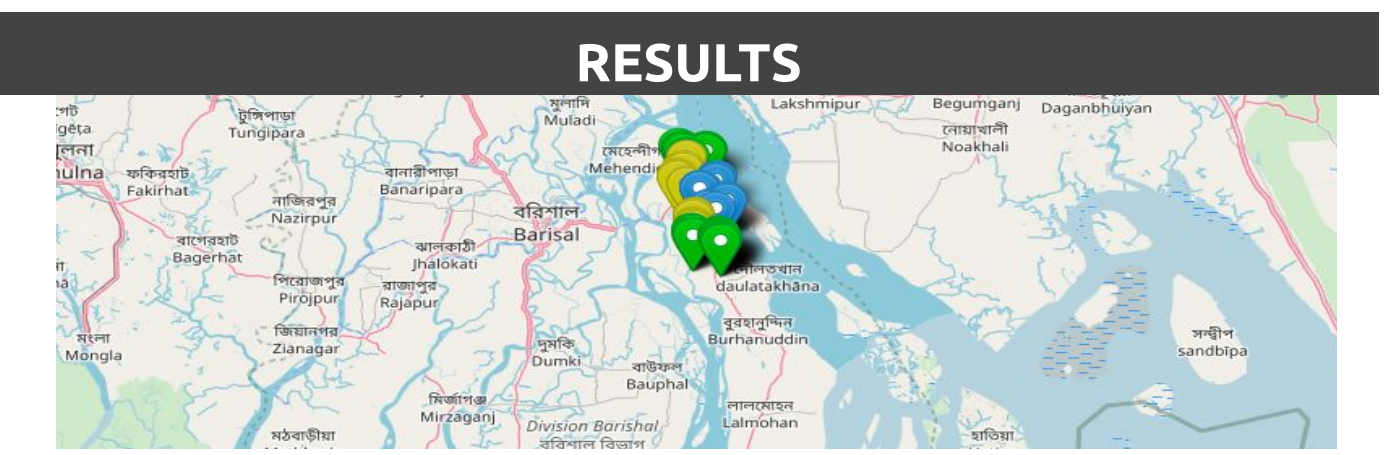

## **BANGLA FACT SHEET**

| Wheat Blast EWS             | =                                                                                                    |                                                                                                    | Skins 🕫 | Login Đ    |
|-----------------------------|----------------------------------------------------------------------------------------------------|----------------------------------------------------------------------------------------------------|---------|------------|
| 🖀 Home                      | Fact sheet                                                                                                    |                                                                                                    | 🖨 Home  | Fact sheet |
| 🖉 Wheat blast 🛛 🗸 🗸         |                                                                                                    |                                                                                                    |         |            |
| About this model            | nazmul                                                                                                    | Click here to download.                                                                                                    | -       |            |
| 🕅 Observed risk map         | The state of the state of the s |                                                                                                    |         |            |
| LIII Observed risk data     |                                                                                                    |                                                                                                    |         |            |
| lacktrick Forecast risk map |                                                                                                    | Click here to print.                                                                                                    |         |            |
| Wheat blast sampling        |                                                                                                    | ামের ব্লাস্য রোগ ও তার প্রাত্মনার                                                                                                    |         |            |
| Bangla blast fact sheet     |                                                                                                    |                                                                                                    |         |            |
| Information resources       | You are here.                                                                                                    | গমের ব্লাস্ট একটি ক্ষতিকর ছত্রাকজনিত রোগ। গমের শীষ বের হওয়া থেকে ফুল ফোটার সময়ে তুলনামূলক গরম                                                                                                    |         |            |
| i Crop and Disease model    |                                                                                                    | ্র ও অদ্র আবহাওয়া থাকলে এ রোগের আক্রমণ ঘটতে পারে। রোগাট ১৯৮৫ সালে সবপ্রথম ব্রাজিলে দেখা যায় এবং<br>পরবর্তী সময়ে ব্রাজিলসহ দক্ষিণ আমেরিকার বলিভিয়া, প্যারাগুয়ে, আর্জেন্টিনা ইত্যাদি দেশে এর বিস্তার হয়।<br>বাংলাদেশে সর্বপ্রথম ২০১৬ সালের ফেব্রুয়ারি মাসের মাঝামাঝি সময়ে যশোর, কুষ্টিয়া, মেহেরপুর, ঝিনাইদহ,<br>চূয়াডাঙ্গা, বরিশাল ও ভোলা জেলায় প্রায় ১৫০০০ হেক্টর জমিতে এ রোগের আক্রমণ পরিলক্ষিত হয়। আক্রান্ত গম<br>ক্ষেতের ফলন শতকরা ২৫-৩০ ভাগ ব্রাস পায় এবং ক্ষেত্র বিশেষে এ রোগের কারণে ক্ষেতের সম্পূর্ণ ফসল বিনষ্ট<br>হতে পারে।<br>গত ২০১৬-১৭ মৌসুমেও দেশের দক্ষিণ-পশ্চিমাঞ্চলের যশোর, মেহেরপুর, মাগুরা, ঝিনাইদহ, চুয়াডাঙ্গা, কুষ্টিয়া ও<br>ফরিদপুর জেলায় বিচ্ছিন্নভাবে এ রোগের আক্রমণ পরিলক্ষিত হয়, তবে সংক্রমণের মাত্রা ৫-১০% এর মধ্যে নিরূপণ<br>করা হয়। যথাযথ রোগ নিয়ন্ত্রণ ব্যবস্থাপনার উপর সময়োপযোগী কর্মপরিকল্পনা প্রণয়ন ও সমন্বিত কার্যক্রম গ্রহণ করার<br>ফলে এ মৌসুমে গমের ব্লাস্ট রোগ নিয়ন্ত্রণে রাখা সম্ভব হয়েছে।<br><b>গমের ব্লাস্ট রোগ চেশার উপায়</b> | *       |            |
|                             |                                                                                                    | সম ক্ষেতে ব্লাস্ট আক্রান্ত ছানে শীষ<br>সাদা হয়ে যায় এবং অনুকূল                                                                                                    | +       |            |

## **INFORMATION RESOURCES**

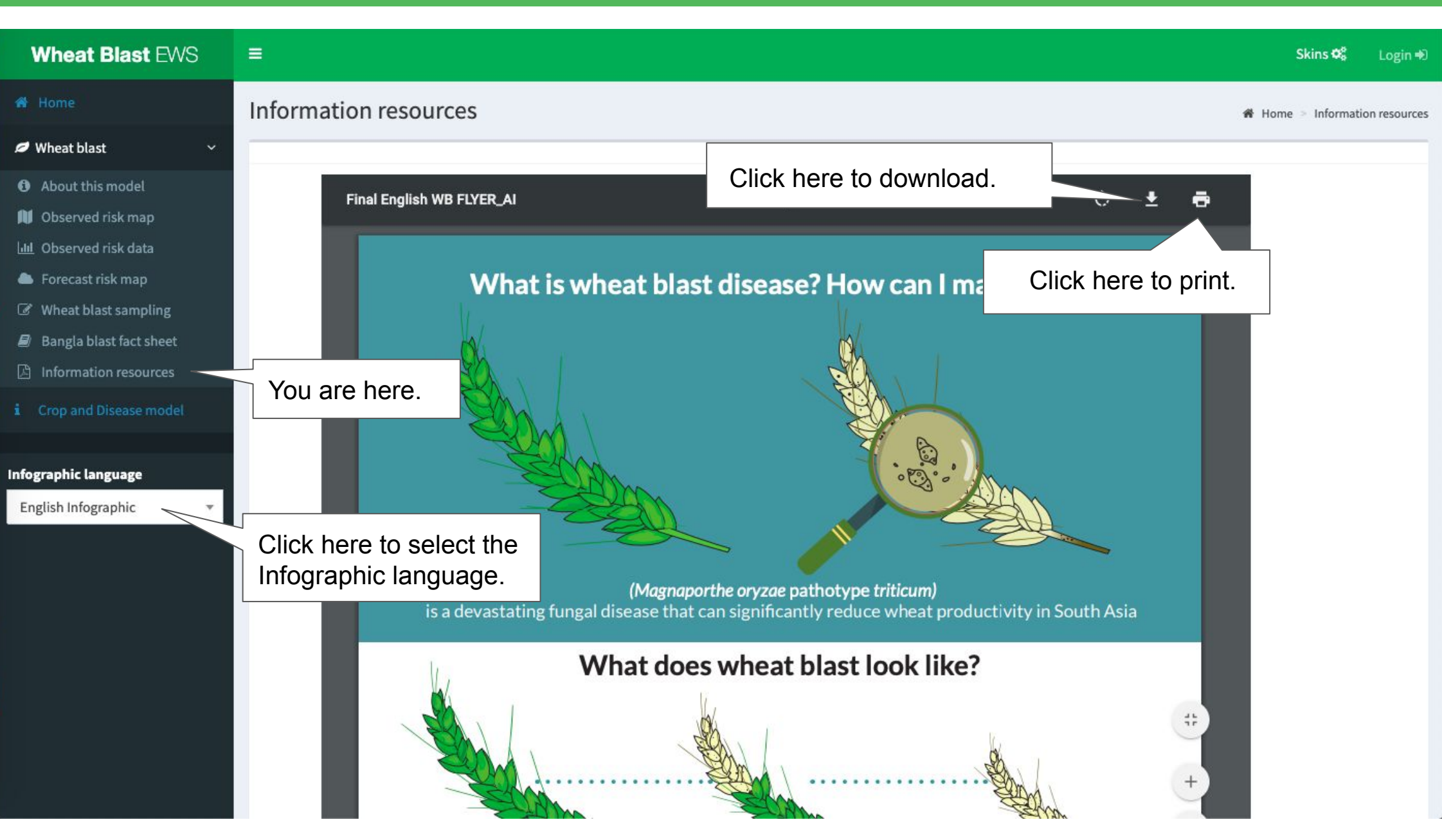